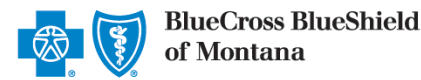

### Medical Record Status Viewer User Guide

Jan. 2023

Medical Record Status Viewer is an online application that allows providers to confirm receipt of the most recent medical records (up to four) submitted by mail or fax to Blue Cross and Blue Shield of Montana (BCBSMT) for claim processing and prior authorization requests. You must be registered Availity® Essentials user to access and use this application.

Not registered with Availity? Complete the online guided registration process today via Availity, at no cost.

Information in this user guide is NOT applicable to Medicare Advantage claims or prior authorizations.

#### Getting Started 1)

- Go to Availity
- Select Availity Essentials Login
- Enter User ID and Password
- Select Log in

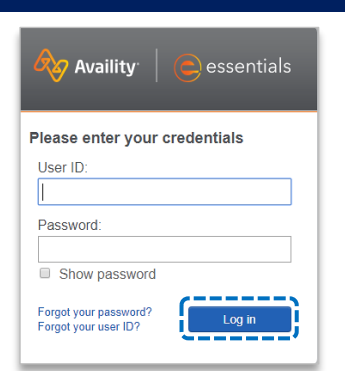

#### 2) Manage My Organization (Administrator Setup)

To utilize this application, the Availity Administrators must first add the billing and/or rendering provider NPI and Tax ID numbers to Manage My Organization.

Select Manage My Organization from My Account Dashboard on the Availity homepage

Within Manage My Organization, select Add Provider

## My Account Dashboard My Account Maintain User Add User Manage My Organization 'How To' Guide for Dental Providers Enrollments Center Spaces Management Tool EDI Companion Guide . . . . . . . . . Providers Add Provider(s)

1234567890

Find Provider

| • | Enter the Provider Tax ID and NPI numbers |  |
|---|-------------------------------------------|--|

| Add Provider         |      |                            |
|----------------------|------|----------------------------|
| LET'S FIND YOUR PROV | IDER |                            |
| Tax ID               | Туре | National Provider ID (NPI) |

~ This is an atypical provider and does not provide health care, as defined under HIPAA regulations (Examples include: taxi services, respite services, home and vehicle modifications for those with

EIN

Do you need to add many providers to this organization?

Upload up to 500 at once via a spreadsheet upload.

#### Quick Tip:

 $\rightarrow$  If you have multiple providers to add to your organization, select "Upload up to 500 at once via spreadsheet upload."

and select Find Provider

Blue Cross and Blue Shield of Montana, a Division of Health Care Service Corporation, a Mutual Legal Reserve Company, an Independent Licensee of the Blue Cross and Blue Shield Association

≽

I F

123456789

disabilities)

Blue Cross®, Blue Shield® and the Cross and Shield Symbols are registered service marks of the Blue Cross and Blue Shield Association, an association of independent Blue Cross and Blue Shield Plans.

#### 2) Manage My Organization (Administrator Setup) continued

Associated provider information will return based on the NPI number entered. Review and/or update the following information:

- Step 1: Review and/or update the provider Name and Primary Specialty/Taxonomy and select Next
- Step 2: Review and/or update the provider Identifiers and select Next

| Looks like there's a match!                                     | Looks like there's a match!                                   |
|-----------------------------------------------------------------|---------------------------------------------------------------|
| Please review and/or update all of this provider's information. | Please review and/or update all of this provider's identifier |
| PROVIDER SEARCH RESULTS:                                        | PROVIDER SEARCH RESULTS:                                      |
| Village ABC Clinic                                              | Village ABC Clinic                                            |
| Provider Type                                                   | Primary Tax ID                                                |
| Group/Facility ~                                                | Tax ID                                                        |
| Group Name/Facility Name                                        | 123456789                                                     |
| Village ABC Clinic                                              | Туре                                                          |
| NPI                                                             | EIN                                                           |
| 1234567890                                                      | Add additional Tax ID                                         |
| Primary Specialty/Taxonomy                                      | Identifiers                                                   |
| 363L00000X Physician Assistants & Advanced Pr.                  | Add identifier                                                |

- Step 3: Review and/or update the provider Address and select Next
- Step 4: Review all information, choose the provider's relationship to your organization, then click "I certify that this provider's information and relationship to my organization information is correct"
- Select Submit

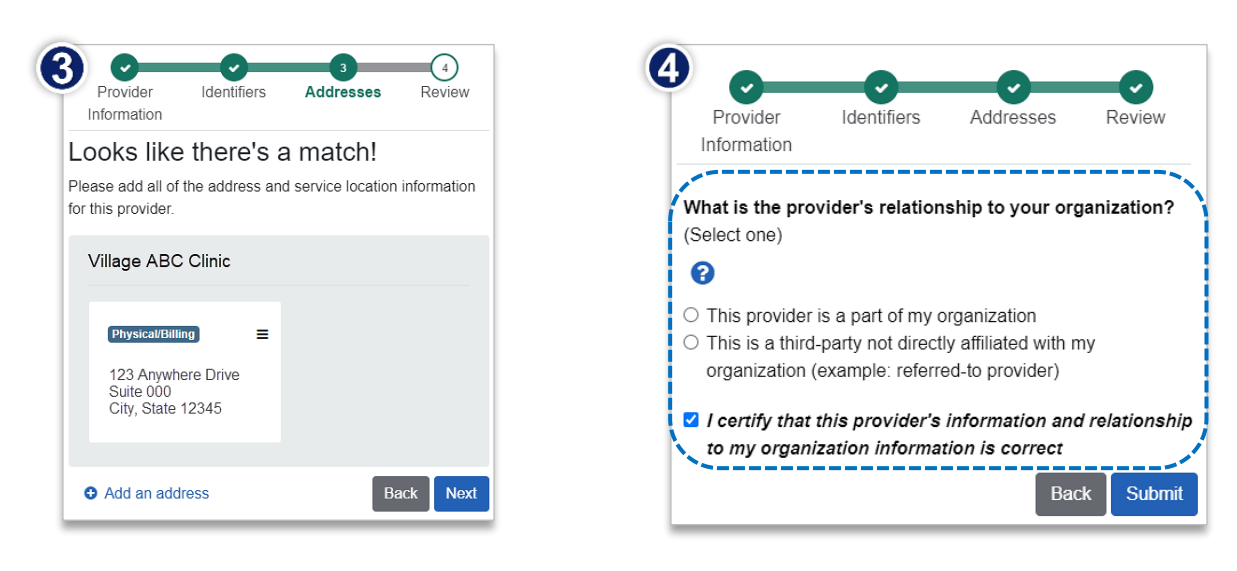

# Page 3 of 4

## **Medical Record Status Viewer User Guide**

| <ul> <li>Select Payer Spaces from the navigation menu</li> <li>Select Blue Cross and Blue Shield of Montana</li> <li>In the BCBSMT Payer Spaces section, select the Applications tab</li> <li>Click Medical Record Status Viewer</li> <li>Click Medical Record Status Viewer</li> </ul> | A | ccessing Medical Record Stati                                   | is viewer            |                 |                 |                                                    |                                               |                                      |              |
|----------------------------------------------------------------------------------------------------|---|-----------------------------------------------------------------|----------------------|-----------------|-----------------|----------------------------------------------------|-----------------------------------------------|--------------------------------------|--------------|
| <ul> <li>Select Blue Cross and Blue<br/>Shield of Montana</li> <li>In the BCBSMT Payer Spaces section,<br/>select the Applications tab</li> <li>Click Medical Record Status Viewer</li> <li>Click Medical Record Status Viewer</li> <li>Click Medical Record Status Viewer</li> </ul>   | • | Select <b>Payer Spaces</b> from the navigation menu             | Availity   C         | essentials 🔺 Ho | ome 🔺           | Notifications                                      | ♡ My Fa                                       | vorites ~                            |              |
| <ul> <li>In the BCBSMT Payer Spaces section, select the Applications tab</li> <li>Click Medical Record Status Viewer</li> <li>Click Medical Record Status Viewer</li> <li>Confirm medical record receipt sent by mail/fax for claim &amp; prior auth requests.</li> </ul>               | • | Select Blue Cross and Blue<br>Shield of Montana                 | Patient Registration | ✓ Claims & Payı | ments ~         | Clinical ~                                         | My Providers                                  | Reporting                            | Payer Spaces |
| <ul> <li>Click Medical Record Status Viewer</li> <li>Confirm medical record receipt sent by<br/>mail/fax for claim &amp; prior auth<br/>requests.</li> </ul>                                                                                                    | • | In the BCBSMT Payer Spaces sections select the Applications tab | n,                   | (               | Applica         | tions F                                            | Resources                                     | News and A                           | nnouncements |
|                                                                                                    | • | Click Medical Record Status Viewe                               | r                    |                 | Co<br>ma<br>rec | edical R<br>onfirm mec<br>ail/fax for c<br>quests. | ecord Stat<br>lical record re<br>laim & prior | tus Viewer<br>eceipt sent by<br>auth |              |

### 4) Search Criteria

#### **Search Criteria for Claims:**

- Select the Organization and NPI number from the drop-down lists
- Select Record Type of Claim
- Enter the Member ID, excluding the 3-character prefix
- Enter the 13-, 15-, or 17-digit
   BCBSMT Claim Number
   (e.g., 999999999990X, 0209999999990X, or 020209999999990X)
- Select View Medical Record Status

| Medica | <b>Record Status Viewer</b>                                                                                                    | BlueCross BlueShiel<br>of Montana |
|--------|----------------------------------------------------------------------------------------------------|-----------------------------------|
|        | * Organization<br>ABC Organization<br>* NPI<br>1234567890<br>* Record Type<br>Claim<br>* Member ID<br>123456789<br>* Claim #<br>020209999999999990X<br>Reset View Medical F | Image: Constrained of Montana     |

# Page 4 of 4

### 4) Search Criteria (continued)

| Search Criteria for Prior Authorizations:                                                                                                    | Medical Record Status Viewer                                                                             |
|----------------------------------------------------------------------------------------------------|----------------------------------------------------------------------------------------------------|
| <ul> <li>Select the Organization and NPI number<br/>from the drop-down lists</li> <li>Select Record Type of Prior Authorization</li> <li>Enter the Member ID, excluding the 3-<br/>character prefix</li> <li>Enter the 10-digit BCBSMT Certification<br/>Number (e.g., U12345ZZAA)</li> <li>Select View Medical Record Status</li> </ul> | * Organization ABC Organization * NPI 1234567890 * Record Type Prior Authorization * Member ID 123456789 |
| <b>Tick Tip:</b><br>You can use the <b>Availity Auth Inquiry</b> to obtain the<br><b>Certification Number</b> for the prior authorization request.<br>For instructions and more information, refer to page 11<br>and 12 of the BCBSMT <u>Authorizations User Guide</u> .                                                                 | * Certification #<br>U12345ZZAA<br>Reset View Medical Record Status                                      |

### 5) Search Results

Qı →

Search results confirm if the mailed or faxed medical records have been received by BCBSMT for the selected Record Type of Claim or Prior Authorization.

- Medical Records Found? = Yes or No
- If Yes, then the following information will display for up to four of the most recent medical records on file:
  - Date Received
  - Number of Pages
  - Submission Type

Medical Record Status Viewer

### Quick Tip:

→ When searching for Medical Record Type of Prior Authorization, the results will be associated to Certification number displayed.

| Date Received   | 2022-12-01 | Date Received                 | 2022-12-02 | Date Received   | 2022-12-05 | Date Received   | 2022-12-07 |
|-----------------|------------|-------------------------------|------------|-----------------|------------|-----------------|------------|
| Submission Type | Mail       | # of Pages<br>Submission Type | Mail       | Submission Type | Fax        | Submission Type | Fax        |

Have questions or need additional education? Email the BCBSMT Provider Education Consultants.

Be sure to include your name, direct contact information & Tax ID or billing NPI.

Availity is a trademark of Availity, LLC, a separate company that operates a health information network to provide electronic information exchange services to medical professionals. Availity provides administrative services to BCBSMT. BCBSMT makes no endorsement, representations or warranties regarding third party vendors and the products and services they offer.